## **WUPASSPORT FOR SYSTEM ACCESS** 3 KEY ELEMENTS

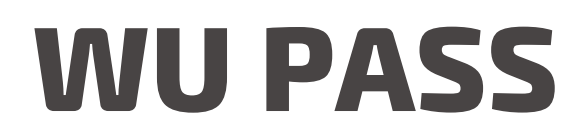

Step 1 - Check your information on CES system. (<u>https://ces.wu.ac.th</u>) \*Student ID /Date of Birth / Passport Number\*

Step 2 - Register WU Pass on passport website

https://passport.wu.ac.th"

Step 3 - Complete all of the fields.

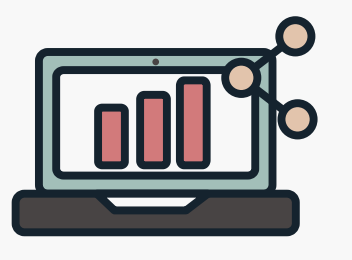

## **WUPAAS** (OFFLICE 365)

To access the <u>offlice365</u>, you'll need a user account and password.

Step 1 - Get a user account on the website. <u>https://paas.wu.ac.th"</u>

> VERIFY IDENTITY Login using existing <u>WU Pass</u> username and password.

## E-MAIL

Step 1 - Check your information on CES system. (<u>https://ces.wu.ac.th</u>) \*Email name\*

Step 2 - Go to Gmail website. (<u>https://mail.google.com)</u>

Step 3 - Login using code "GSuite + Last 5 digits of ID card number"

(example : GSuite12345)

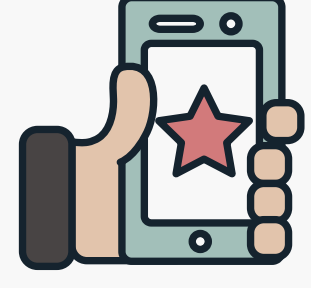

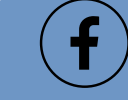

Page : The Center for Digital Technology

Email: wisit.ro@wu.ac.th

Tell: 075 673 400